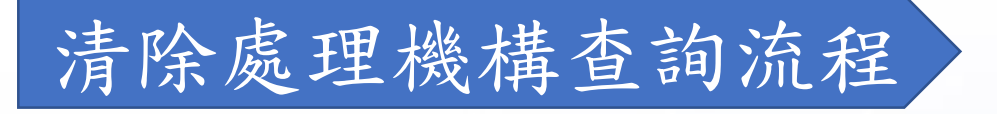

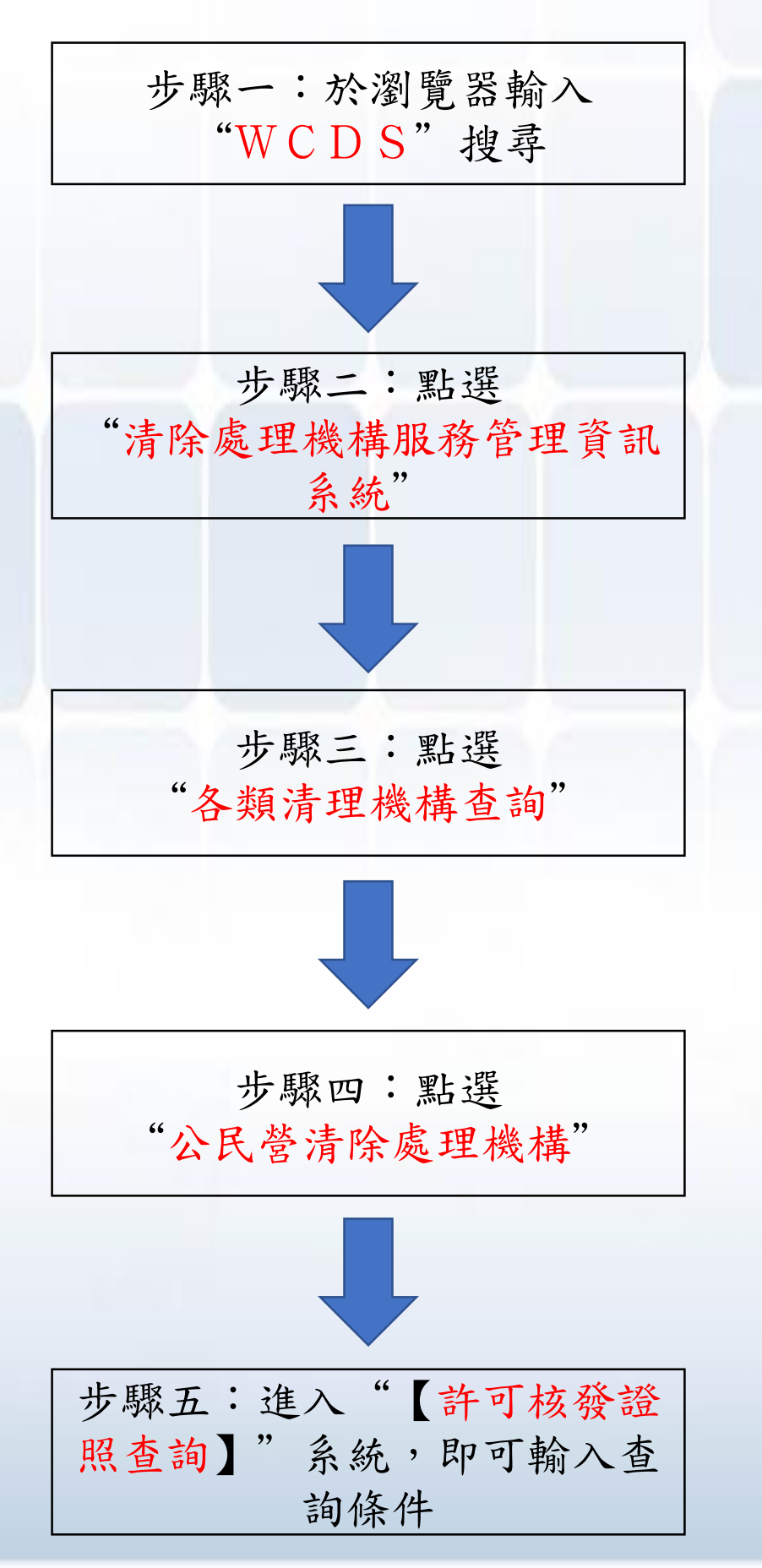

## 清除處理機構查詢流程(圖說)

|                 | Google ×             |                                                                                                    |         |
|-----------------|----------------------|----------------------------------------------------------------------------------------------------|---------|
|                 | → C △ ● 安全   htt     | :ps://www.google.com.tw/?gfe_rd=cr&dcr=0&ei=g3cwWpnKNMLRqAHOopqIBA                                                                                                    | € ⊛     |
|                 | 應用程式 🍸 Yahoo!奇摩 🌇    | 首頁 - 出納收據管理》 M Gmail 🛞 臺灣銀行牌告匯率 G Google 🗋 EMS 🧿 臺中市污染源e化系統 🤤 晶淨(京丞)-内部管理                                                                                                    | 🗋 公文    |
|                 |                      |                                                                                                    | Gma     |
| 上               |                      |                                                                                                    |         |
| ッ               |                      |                                                                                                    |         |
| FT              |                      |                                                                                                    |         |
| 「「「「「「「「「「「「」」」 |                      |                                                                                                    |         |
|                 |                      |                                                                                                    |         |
| -               |                      |                                                                                                    |         |
|                 |                      |                                                                                                    |         |
|                 |                      |                                                                                                    |         |
|                 |                      | wcds I                                                                                                    |         |
|                 |                      |                                                                                                    |         |
|                 |                      | Google 搜尋   好手氣                                                                                                    |         |
|                 |                      |                                                                                                    |         |
|                 |                      |                                                                                                    |         |
|                 | / G WCDS - Google 搜尋 | ×                                                                                                    |         |
|                 | ← → C △ ● 安          | 全   https://www.google.com.tw/search?dcr=0&source=hp&ei=DIC0WtXeK4Ly8AWUkJjIDg&q=WCDS8                                                                                                    | koq=WC  |
|                 | ₩ 應用程式 ¥ Yahoo!著     | 局摩 🌠 首頁 - 出納收據管理 🛛 M Gmail 🛞 臺灣銀行牌告匯率 G Google 🎦 EMS 🧿 臺中市污染源e化系統 🤤                                                                                                    | ) 晶淨(京) |
|                 | Googla               | WCDS I O                                                                                                    |         |
|                 | Obyle                |                                                                                                    |         |
| 上               |                      | 全部 圖片 新聞 地圖 影片 更多 設定 工具                                                                                                    |         |
|                 |                      | 約有 161,000 項結果 (搜尋時間:0.45 秒)                                                                                                    |         |
| 町               |                      |                                                                                                    |         |
|                 |                      | /肩际/远理/矮梅版/扮信·理員計系統 ♥<br>https://wcds.epa.gov.tw/ ▼                                                                                                    |         |
| -               |                      | 最新消息;各類清理機構查詢.公民營清除處理機構·輔導設置清除處理設施·共同清除處理機構·再利用                                                                                                    |         |
|                 |                      | 機構.自行清除處理機構.應回收廢棄物處理機構.廢食用油清除機構.優良事蹟.會議及活動資訊.法                                                                                                    |         |
| -               |                      | 機構,自行清除處理機構,應回收廢棄物處理機構,廢食用油清除機構,優良事實,會議及活動資訊,法<br>規資料,資料下載,相關連結,[HOT]自107年3月1日起提升資訊傳輸安全,本網站停用TLS 1.0加密通<br>訊協 [2018-01-31].                                                                                                    |         |
| -               |                      | 機構,自行清除處理機構,應回收廢棄物處理機構,廢食用油清除機構,優良事實,會議及活動資訊,法<br>規資料,資料下載,相關連結,[HOT]自107年3月1日起提升資訊傳輸安全,本網站停用TLS 1.0加密通<br>訊協 [2018-01-31].<br>您已造訪這個網頁 3 次。上次造訪日期: 2018/3/22                                                                                                    |         |
| -               |                      | 機構,自行清除處理機構,應回收廢棄物處理機構,廢食用油清除機構,優良事蹟,會議及活動資訊,法<br>規資料,資料下載,相關連結,[HOT]自107年3月1日起提升資訊傳輸安全,本網站停用TLS 1.0加密通<br>訊協[2018-01-31].<br>您已造訪這個網頁 3 次。上次造訪日期:2018/3/22<br>清除機構                                                                                                    |         |
| -               |                      | 機構,自行清除處理機構,應回收廢棄物處理機構,廢食用油清除機構,優良事蹟,會議及活動資訊,法<br>規資料,資料下載,相關連結,[HOT]自107年3月1日起提升資訊傳輸安全,本網站停用TLS 1.0加密通<br>訊協[2018-01-31].<br>您已造訪這個網頁 3 次。上次造訪日期: 2018/3/22<br>清除機構 ②<br>登入說明:使用「管制編號」進行登入<br>時,如完記密碼,請點選「忘記密碼<br>                                                                                  |         |
| _               |                      | 機構,自行清除處理機構,應回收廢棄物處理機構,廢食用油清除機構,優良事蹟,會議及活動資訊,法<br>規資料,資料下載,相關連結,[HOT]自107年3月1日起提升資訊傳輸安全,本網站停用TLS 1.0加密通<br>訊協 [2018-01-31].<br>您已造訪這個網頁 3 次。上次造訪日期: 2018/3/22<br>清除機構<br>登入說明:使用「管制編號」進行登入<br>時,如忘記密碼,請點選「忘記密碼<br><br>廢食用油清除機構<br>私<br>一<br>一<br>一<br>一<br>一<br>一<br>一<br>一<br>一<br>一<br>一<br>一<br>一 |         |
| _               |                      | 機構,自行清除處理機構,應回收廢棄物處理機構,廢食用油清除機構,優良事蹟,會議及活動資訊,法<br>規資料,資料下載,相關連結,[HOT]自107年3月1日起提升資訊傳輸安全,本網站停用TLS 1.0加密通<br>訊協[2018-01-31].<br>您已造訪這個網頁 3 次。上次造訪日期:2018/3/22<br>清除機構 ②<br>登入說明:使用「管制編號」進行登入<br>時,如忘記密碼,請點選「忘記密碼<br>…                                                                                  |         |
| _               |                      | 機構,自行清除處理機構、應回收廢棄物處理機構、廢食用油清除機構、優良事蹟,會議及活動資訊,法<br>規資料、資料下載,相關連結,[HOT]自107年3月1日起提升資訊傳輸安全,本網站停用TLS 1.0加密通<br>訊協[2018-01-31].<br>您已造訪這個網頁 3 次。上次造訪日期: 2018/3/22<br>方除機構 ②<br>登入說明:使用「營制編號」進行登入<br>時,如忘記密碼,請點選「忘記密碼<br>…<br><b>廢食用油清除機構 ◎</b><br>讀點選左側地圖查看各縣市取得「廢<br>食用油回收工作證」之演除機構名                     |         |

## 清除處理機構查詢流程(圖說)

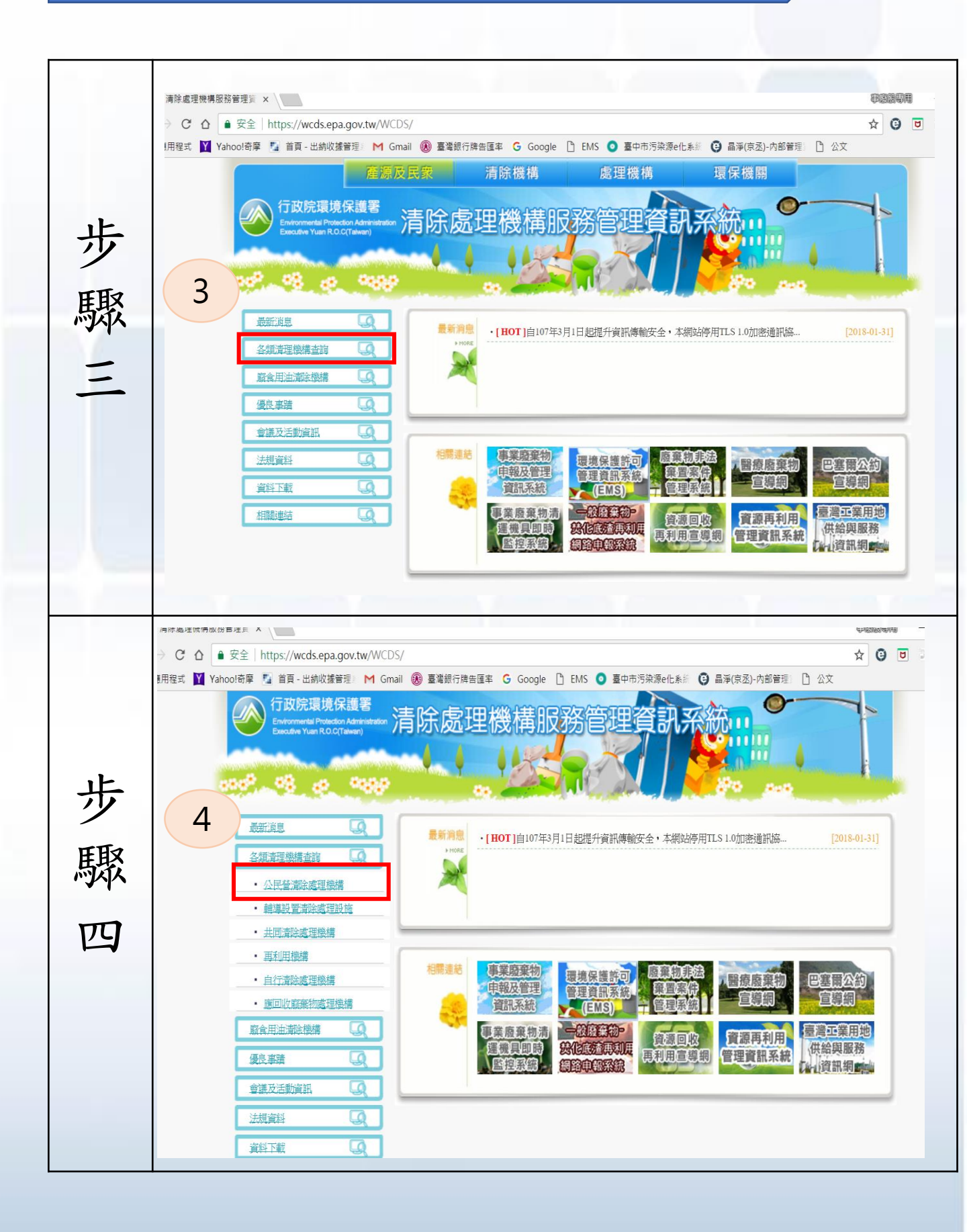

## 清除處理機構查詢流程(圖說)

|      | 除處理機構服務管理資 🗙 🎦 許可資料查                                                                                                    | 韵 ×           |             |                |           |          |           |        | <b>宇宙</b> 課 | 朝開  |  |  |  |
|------|----------------------------------------------------------------------------------------------------|---------------|-------------|----------------|-----------|----------|-----------|--------|-------------|-----|--|--|--|
| ÷    | waste1.epa.gov.tw/Grant/GS-UC60/QryGrantData.aspx                                                                                                    |               |             |                |           |          |           |        | ☆ 6         | ) 0 |  |  |  |
|      | 5 hoo!奇摩 🔝 首頁 - 出納收打                                                                                                    | 管理》 M Gmail 🛞 | 臺灣銀行牌告匯率 (  | 🖁 Google 🗋 EMS | ; 🧿 臺中市污药 | 杂源e化系統 ( | 9 晶淨(京丞)- | 內部管理 🗋 | 公文          |     |  |  |  |
| 司查示。 | 「許可核效論理合語」                                                                                                    |               |             |                |           |          |           |        |             |     |  |  |  |
|      | 縣市別: 全國 ▼                                                                                                    |               |             |                |           |          |           |        |             |     |  |  |  |
|      | 機構種類: 清除機                                                                                                    | 構 ▼           |             |                |           | 級知       | ij: 🔻     |        |             |     |  |  |  |
|      | 機構代碼:                                                                                                    | *             |             |                |           | 機構名和     | ₿:        |        | *           |     |  |  |  |
| ノソ   | 機構地址:                                                                                                    | *             |             |                |           | 處理方法     | £:        | ۲      |             |     |  |  |  |
|      | 廢棄物代碼(中碼):                                                                                                    | *査            | 自甸          |                | 廢         | 棄物名稱(中碼  | ;):       |        | *查詢         |     |  |  |  |
|      | 廢棄物代碼(細碼):                                                                                                    | *査            | 自同          |                | 廢         | 棄物名稱(細碼  | ):        |        | *查詢         |     |  |  |  |
| 即に   | 即將過期證照: 剩                                                                                                    | ▼ 過期          |             |                |           | 許可有效日期   | 阴:        | 至      | ıĿ          |     |  |  |  |
| 可认入  | 車號:                                                                                                    | *             |             |                |           |          |           |        |             |     |  |  |  |
|      | 專責人員證號:                                                                                                    | *             |             |                | 貯         | 存地點(轉運站  | ;):       |        | *           |     |  |  |  |
|      | 機構電話:                                                                                                    | *             |             |                |           |          |           |        |             |     |  |  |  |
| エ    | 營運紀錄存放地址:                                                                                                    | *             |             |                |           |          |           |        |             |     |  |  |  |
|      | 関係の支援                                                                                                    |               |             |                |           |          |           |        |             |     |  |  |  |
| *:完  | *:完全模糊查詢<br>本系統許可資料僅供參考,事業委託清除處理時,仍以公民營清除處理清理機構書面許可文件登載資料為準。                                                                                                    |               |             |                |           |          |           |        |             |     |  |  |  |
|      |                                                                                                    |               |             | 【無效許可名單者       | 韵         |          |           |        |             |     |  |  |  |
|      | ★本本目型10世20世20世20世20世20年<br>為避免部份公民營清除處理許可戀構因故被膨證、廢止、停棄或其許可則取過制後、仍有該許可戀構之原委託單位將廢棄物交子已無有效證件之戀構進行清除處理作業。<br>故環保署事業願棄物管制資訊網新增每月【氣效許可證件名單】公布,此公佈之名單為曾經是公民營清除處理機構,因故導致當月為無效許可(通期、激證、廢止、停業)<br>狀態之許可,若貴單位之廢棄物委託該無效許可機構清除或處理,請盡快停止交付,可經由(許可核發證照查詞)查詢相關之清除處理機構進行貴單位產出乙廢棄物清除處<br>理作作業,發色激注僅實發生。 |               |             |                |           |          |           |        |             |     |  |  |  |
|      | 98年 9                                                                                                    | 年 100年        | 101年 102    | 年 103年         | 104年      | 105年     | 106年      | 107年   | 108年        |     |  |  |  |
|      | 1月 2月                                                                                                    | 3月 4月         | 5月          | 6月 7           | 月 8月      | 9)       | 3 10      | 月 11   | 1月 12月      |     |  |  |  |
|      |                                                                                                    |               | <u>[ 10</u> | 7年3月新增無效       | 許可清單】     |          |           |        |             |     |  |  |  |
|      | 許可期限道期機構                                                                                                    |               |             |                |           |          |           |        |             |     |  |  |  |